## 说明书 工艺:装订 材质:80克哑粉 尺寸:95\*95mm 颜色:单黑印刷

| <text></text>                                                                                                    | <section-header><section-header><section-header><section-header><section-header><section-header><section-header><text><text><text><text><text><text></text></text></text></text></text></text></section-header></section-header></section-header></section-header></section-header></section-header></section-header> | <ul> <li>FCC Caution:</li> <li>This device complies with Part 15 of the FCC Rules. Operation is subject to the following two conditions:</li> <li>(1) This device may not cause harmful interference.</li> <li>(2) This device may not cause harmful interference, received, including interference that may cause undesired operation.</li> <li><i>Information to user.</i></li> <li>Any changes or modifications not expressly approved by the party responsible for compliance could void the user's authority to operate the equipment.</li> <li><i>Information to the user.</i></li> <li>Note: This equipment has been tested and found to comply with the limits for a Class B digital device, pursuant to Part 15 of the FCC Rules. These limits are designed to provide reasonable protection against harmful interference in a residential installetion. This equipment generates uses and can radiate radio frequency energy and, if not installed and used in accordance with the instructions, may cause harmful interference to radio or television reception, which can be determined by turning the equipment off and on, the user is encouraged to try to correct the interference to radio or television reception, which can be determined by turning the equipment and receiver.</li> <li>Connect the equipment into an outlet on a circuit different from that to which the receive is connected.</li> <li>Consult the dealer or an experienced radio/TV technician for help.</li> <li>Note: This device and its antenna(s) must not be co-located or operation in conjunction with any other antenna or transmitter.</li> </ul> | <text><text><text><list-item><list-item></list-item></list-item></text></text></text>                                                                                                    | Download and install the APP:<br>(1) Use mobile phone to scan the QR code and download the APP.<br>(2) The iOS system selects the App store, searches for and downloads My Health, or<br>scans the QR code to download.<br>The Android systems can choose Google Play to download and install My Health, or<br>scan the QR code to download.                                                                                                    |
|----------------------------------------------------------------------------------------------------|----------------------------------------------------------------------------------------------------|----------------------------------------------------------------------------------------------------|----------------------------------------------------------------------------------------------------|----------------------------------------------------------------------------------------------------|
| <b>2.APP bound the watch</b> THERE ARE TWO METHODS         A. Method: Add Device<br>B. Method: Scanning the<br>watch QR code       A. Method: Click on your<br>device in the list of<br>scanned devices       B. Method: Bind by<br>scanning the watch QR<br>code       Binding successful | Phone Call Binding         ① For Android Phones         After the APP is successfully         bound, the phone will         automatically pop up the select         the Bluetooth "Watch 3" pairing         window, select "Pair" option, as         shown below:                                                     | Note: Before Phone Call Binding, the CALL BT switch of the watch needs to be on, as shown below:                                                                                                    | Unbind         1. Android         Android phones can be disconnected from the phone by simply tapping Remove Device.         Image: Image: | <ul> <li>Common problems <ol> <li>Make sure that the phone Bluetooth is turned on, and the watch is turned on;</li> <li>When searching for Bluetooth, make sure that the watch has not been bound by other accounts;</li> </ol> </li> <li>When searching for Bluetooth, the watch and the phone should be as close as possible.</li> <li>If the user has installed other software such as mobile phone housekeeper in the mobile phone, in order to ensure the normal operation of the background APP, please open the message push and allow the background running permission on the mobile phone, otherwise the message cannot be pushed.</li> <li>Charging requirements: Use a charger with a specification of 5V 0.5~1A to charge. If you do not use it for a long time, please be sure to turn off the system and keep the power supply once every month.</li> </ul> |

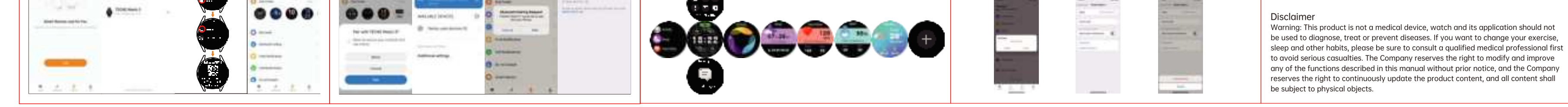

| EU DECLARATION OF CONFORMITY                                                                                                    |                                                                                                    | CUSTOMER SERVICE                                                                                                | مرحبًا بك في استخدام الساعة الذكية، الساعة الذكية بسوار عالي الأداء لتوفير تجربة                                                                                                    | تنزيل وتثبيت التطبيق:                                                                                                    |
|----------------------------------------------------------------------------------------------------|----------------------------------------------------------------------------------------------------|----------------------------------------------------------------------------------------------------|----------------------------------------------------------------------------------------------------|----------------------------------------------------------------------------------------------------|
| 1.In accordance with Annex VI of Directive 2014/53/EU of the European                                                                                                    | 7. Notified Body Name: Eurofins Electrical and Electronic Testing NA, Inc.                                                                                                    | School and School and School and School and School and School and School and School and School and School and S | ليافة بدنية لاهتماماتك.                                                                                                    | (1) استخدم الهاتف المحمول لمسح رمز الاستجابة السريعة (QR code) وقم بتنزيل التطبيق.                                                                                                    |
| Parliament and of the Council For the following Radio equipment:<br>Model: W03                                                                                                    | Notified Body Number: 0980<br>Notified Body Assessment Performed: Module B/C on Article 3.1a, 3.1b and 3.2                                                                      | ရရာ ၆၀၈                                                                                                    | <b>صيانة الجهاز</b><br>عند الاعتناء بالساعة الخاص بكريد جريم إعاق النصبائير التالية:                                                                                                    | (2) لنظام iOS، قم باختيار متجر التطبيقات (App Store)، ابحث وقم بتنزيل تطبيق My Health، أو قم<br>ما الديم المالي من المالي المالية المالية<br>مالية المالية المالية المالية المالية المالية المالية المالية المالية المالية المالية المالية المالية المالية الم |
| Product: Smart Watch<br>Trade name or Brand: oraimo                                                                                                    | Technical File Identification Number: N/A                                                                                                    |                                                                                                    | الم من علم بالمال المالي بي يربعي من الداخل للحفاظ على جفافها. قم بضبط شدة السوار لضمان تداول<br>1. قم بتنظيف الساعة بانتظام، خاصة من الداخل للحفاظ على جفافها. قم بضبط شدة السوار لضمان تداول | بمسح زمز الاستجابة السريعة للتنزيل.                                                                                                    |
| Software / Hardware number: BDCAEOA6/ M81023.01                                                                                                    | 8. Where applicable, description of accessories and components, including software, which allow the radio equipment to operate as intended and covered by the EU                |                                                                                                    | الهواء.<br>2- بحب ألا يستخدم السوار الذي يُردَدي على المعصم مستحضر إت العناية بالنشر وَ يَشْكل مِفَر ط                                                                                         | يمكن لانظمة Android الحنيار منجر Google Play لتنزيل وننبيت My Health، أو مسح رمز<br>الاستجابة السريعة للتنزيل.                                                                                                    |
| 2. Name and address of the manufacturer or his authorized representative:<br>Manufacturer: TECNO MOBILE LIMITED                                                                                            | declaration of conformity: User instructions are provided in the User Manual. The<br>Software and Hardware versions are specified above.                                        | Name:                                                                                                    | <ol> <li>ي عنه ما ي عنه المحلم المراحة يرجى التوقف عن ارتدائها.</li> </ol>                                                                                                    |                                                                                                    |
| Address: FLAT N 16/F BLOCK B UNIVERSAL INDUSTRIAL CENTRE 19-25 SHAN MEI STREET<br>FOTAN NT HONGKONG                                                                                                    | 9. Additional information:                                                                                                    | Address:                                                                                                    | رسم توضيحي للهيكل الرئيسي للساعة.                                                                                                    |                                                                                                    |
| 3. This declaration of conformity is issued under the sole responsibility of the                                                                                                    | Referring to Article 10.2 of the Directive, this equipment is so constructed that it can<br>be operated in all Member States, without infringing applicable requirements on the | Tel No:                                                                                                    |                                                                                                    |                                                                                                    |
| Manufacturer.                                                                                                    | use of radio spectrum.<br>Referring to Article 10.10 of the Directive, there are no restrictions on putting this                                                                | Date of                                                                                                    |                                                                                                    |                                                                                                    |
| <ol> <li>Object of the declaration (identification of the radio equipment allowing traceability;<br/>it may include a colour image of sufficient clarity where necessary for the identification</li> </ol> | equipment into service or of requirements for authorization of use. Please refer to the User Manual for details.                                                                | purchase:                                                                                                    | مصناح معدل ال الله الله الله الله الله الله الله                                                                                                    | 20-20 € 201-23<br>20-2020 € 2011                                                                                                    |
| of the radio equipment):                                                                                                    | On behalf of                                                                                                    |                                                                                                    | واهمة المحتوي واهمة                                                                                                    |                                                                                                    |
| <ol> <li>The object of the declaration described above is in conformity with the relevant<br/>Union harmonization legislation: Directive 2014/53/EU (RED)</li> </ol>                                       |                                                                                                    | S/N:                                                                                                    | ן<br>שן                                                                                                    | QR تطبيق: QR                                                                                                    |
| 6. References to the relevant harmonised standards used or references to the other                                                                                                    | Address: FLAT N 16/F BLOCK B UNIVERSAL INDUSTRIAL CENTRE 19-25 SHAN MEI                                                                                                    |                                                                                                    | تشغيل الجهاز                                                                                                    |                                                                                                    |
| technical specifications in relation to which conformity is declared:<br>Article 3.1a Health:                                                                                                    | (shee and date of issue). Character, 2027, 12.0/                                                                                                    |                                                                                                    | اضغط واستمر في الضغط على الزر الجانبي لمدة 3 توانٍ او فم بنوصيل كابل السّحن لسّحنه.                                                                                                    |                                                                                                    |
| EN 62479:2010<br>Article 3 10 Electrical Safety:                                                                                                    | (place and date of issue):Sherizhen, 2025-12-06                                                                                                    |                                                                                                    |                                                                                                    | ملاحظة: يجب أن يِكون الهاتف متوافقًا مع نظام Android أو iOS أو 11,0 أو أحدث، وإصدار                                                                                                    |
| EN62368-1:2014+A11:2017<br>EN IEC 62368-1:2020+A11:2020                                                                                                    | (name, function): Daozhuang.Yang / Manager                                                                                                    | TECNO MOBILE LIMITED                                                                                            |                                                                                                    | 4,0 Bluetooth او احدث                                                                                                    |
| Article 3.1b:<br>FTSLEN 301 489-1 1/2 2 3 (2019-11)                                                                                                    | (signature):                                                                                                    | TM and ©2019 TECNO Corporation. All rights reserved. Other product and company                                  |                                                                                                    |                                                                                                    |
| TSI EN 301 409-17 V3.2.4 (2020-09)                                                                                                    | (Name and signature of person responsible)                                                                                                    | names mentioned herein may be trademarks or trade names of their respective                                     |                                                                                                    |                                                                                                    |
| ETSI EN 300 328 V2.2.2 (2019-07)                                                                                                    |                                                                                                    | availability of particular products may vary by region.                                                         |                                                                                                    |                                                                                                    |
|                                                                                                    |                                                                                                    |                                                                                                    | 1                                                                                                    |                                                                                                    |
| ách 11. subill bu 2                                                                                                    | ž istatustutes tutas.                                                                                                    | ملاحظة: قال ربط المكالمات الباتغية، بحب أن يكون مفتاح CALL BT الخاص بالساعة قيد التشغيل، كما هو                 | الغاء الربط                                                                                                    | Добро пожаловать к использованию смарт-часов,                                                                                                    |

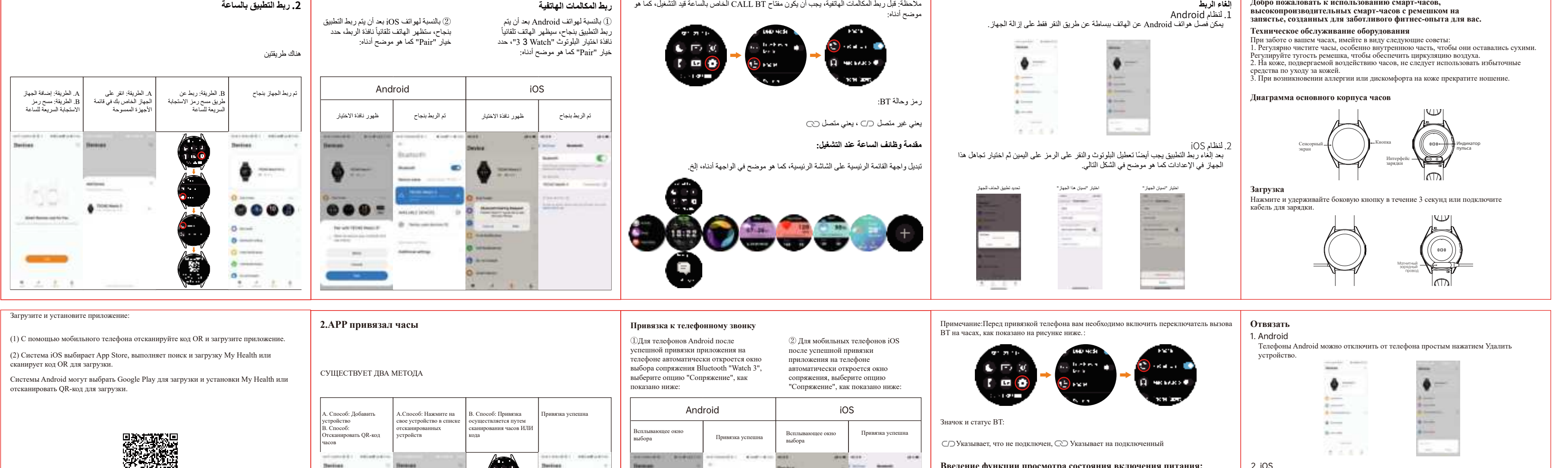

2. iOS После того, как приложение будет отключено, вам также нужно включить Bluetooth и нажать на символ справа, выбрать Игнорировать это устройство в настройках, как

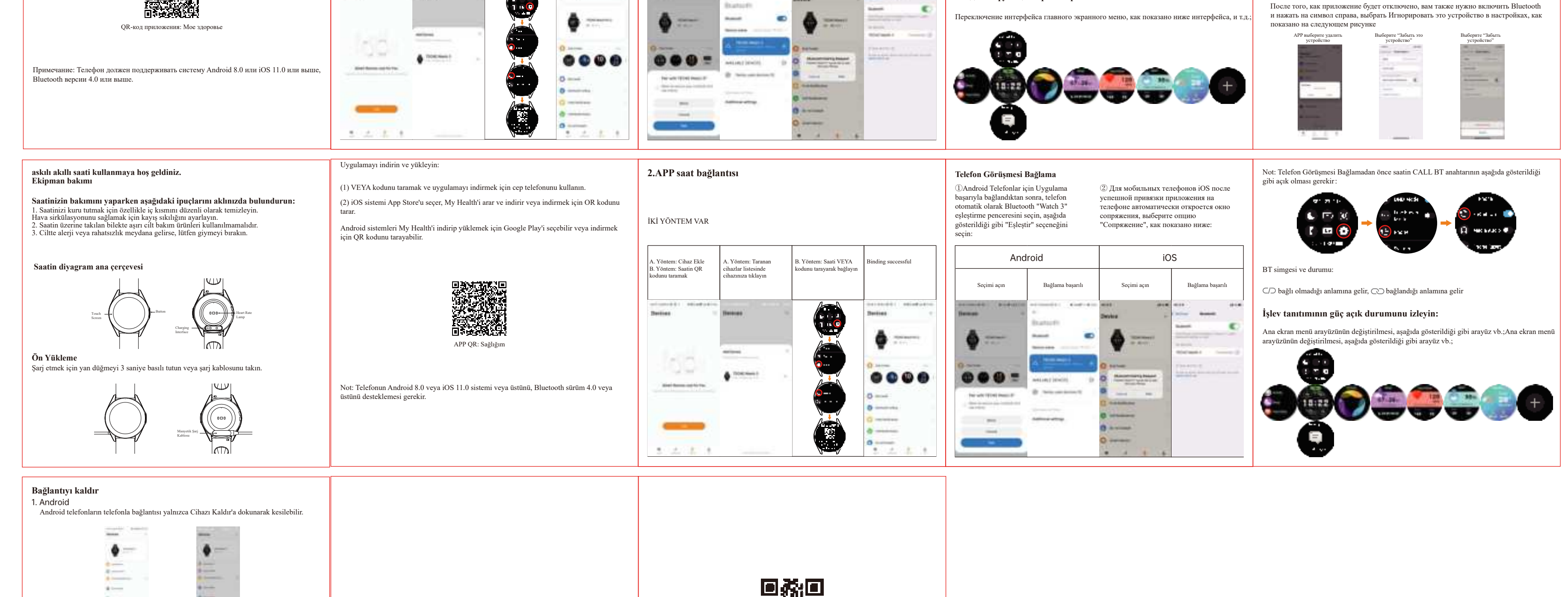

\*----8----....

Uygulama seç cihazı silin

Uygulamanın bağlantısı kesildikten sonra, Bluetooth seçeneğini de seçmeniz ve sağdaki şimgeye tiklamanız gerekir, Ayarlarda Bu cihazı yoksay seçeneğini seçin, Aşağıdaki şekilde gösterildiği gibi

"Bu Cihazı Unut"u seçi:

"Cihazı Unut"u seçir -

2. iOS

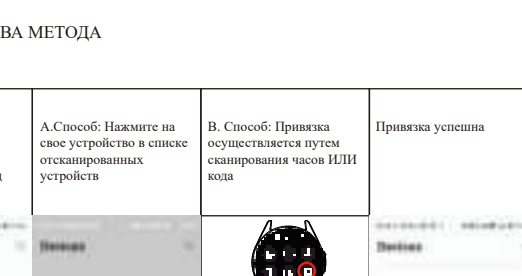

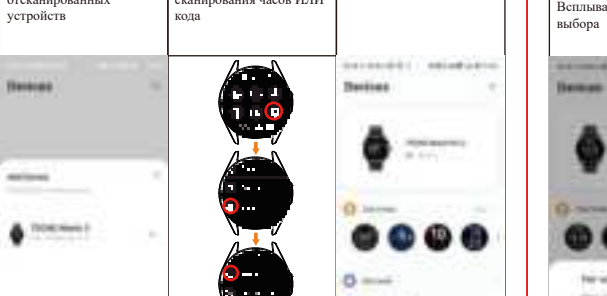

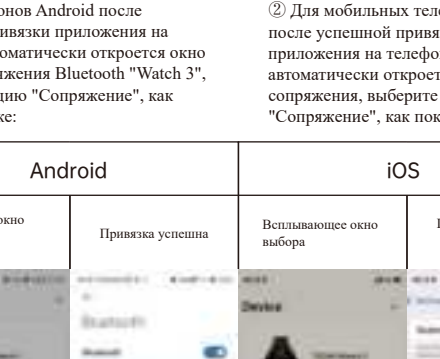

| кно | Привязка успешна     | Всплывающее окно<br>выбора | Привязка успе                                                                                                    |  |
|-----|----------------------|----------------------------|----------------------------------------------------------------------------------------------------|--|
| *   | armente dantan<br>Al | ant and<br>Device          |                                                                                                    |  |
|     |                      | •                          | States of the local division of the local division of the local di |  |
| 1.5 | a <u>mani</u>        | 0 +++=                     | (1117 T                                                                                                    |  |

Введение функции просмотра состояния включения питания:

Переключение интерфейса главного экранного меню, как показано ниже интерфейса, и т.д.;

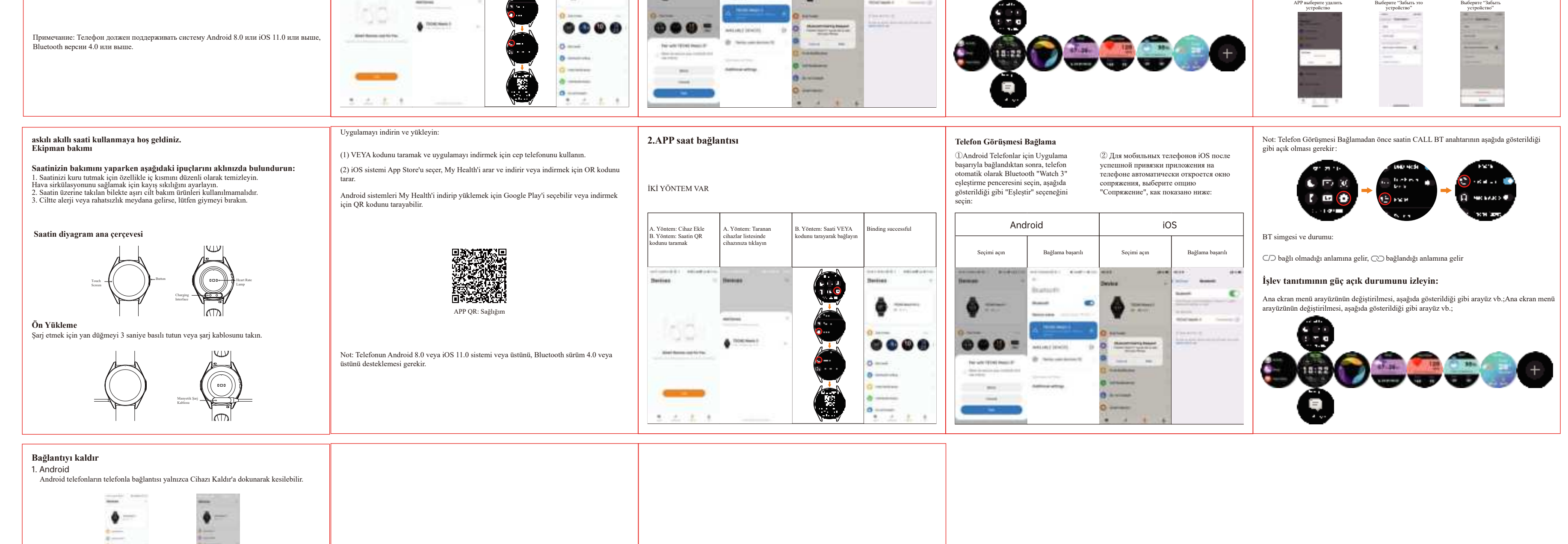

www.tecno-mobile.com

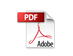